# LR8400-92 LR8400-93 PV Power Verifier Instruction Manual (PV Mode)

December 2013 Revised edition 1 Printed in Japan LR8400E981-01 13-12H Thank you for choosing the Hioki LR8400-92/ LR8400-93. This Measurement Guide introduces the basic method for measuring the **DC side** of a photovoltaic system. For more information about standard methods for using the instrument in applications other than the above and general handling information, please see the LR8400-20 Instruction Manual

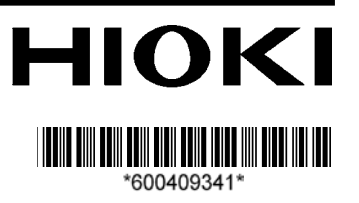

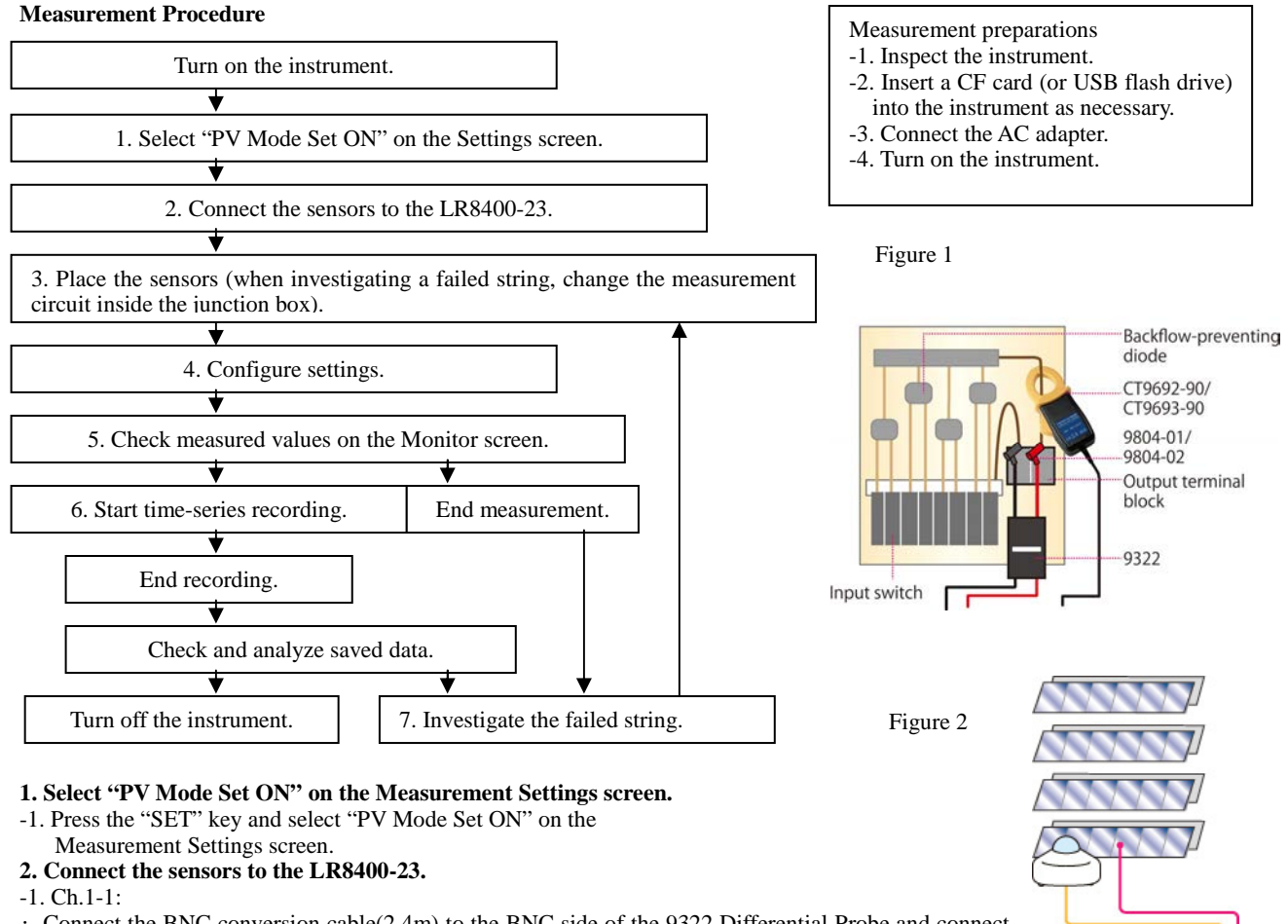

• Connect the BNC conversion cable(2.4m) to the BNC side of the 9322 Differential Probe and connect the 9804-01 Magnet Adapter (red) and the 9804-02 Magnet Adapter (black) to the ends.

- · Connect the BNC conversion cable to Ch.1-1.
- · Connect the power cord to the power jack on the 9322 Differential Probe.
- Connect the power cord's positive wire to the +12 V jack on the external I/O terminal block on the LR8400-23, and similarly connect the power cord's negative wire to the GND jack.
- -2. Ch.1-2:
- · Connect another BNC conversion cable(30cm) to the CT9692-90 (or CT9693-90) Clamp Sensor and connect it to Ch.1-2.
- Set the CT6590 Sensor Unit's range (H or L).
- · Check the AA batteries in the CT6590 Sensor Unit.
- -3. Ch.1-3:
- · Connect the actinometer (EKO Instruments ML-01 or ML-020VM).
- -4. Ch.1-4:
- · Connect the thermocouple.
- 3. Place the sensors (see Figures 1 and 2).
- -1. Ch.1-1:
- Connect the 9804-01 (red) and 9804-02 (black) magnet adapters that are connected to the tip of the 9322 Differential Probe to the positive and negative terminals of the main DC line in the junction box or the electrical box (or when investigating a failed string, the branch circuit) between the solar panels and the power conditioner. Cut the magnet sheet, pasted on the back of the 9322 Differential Probe.
- -2. Ch.1-2:
- Clamp the CT9692-90 (or CT9693-90) Clamp Sensor to the positive side of the main DC line in the junction box or electrical box (or when investigating a failed string, the branch circuit). At this time, orient the current direction mark on the clamp sensor so that it indicates a flow from the solar panels to the power conditioner.
- -3. Ch.1-3:
- Attach the actinometer (EKO Instruments ML-01 or ML-020VM) to the solar panel. So that it is parallel with the measurement surface using the adjustment screw.
- -4. Ch.1-4:
- · Attach the thermocouple to the solar panel.

# 4. Configure settings.

| -1. Select the "PV Mode Set ON" setting on the Measurement Settings screen.                                                                                                    |                                                                                                    |  |  |  |  |  |
|----------------------------------------------------------------------------------------------------|----------------------------------------------------------------------------------------------------|--|--|--|--|--|
| Setting CH Range Conv/Calc Trig                                                                                                    | & Alm   Comment   System                                                                                                    |  |  |  |  |  |
| PV Mode PV Mode Set ON PV Mode Set OFF   PV Mode ON PV specification setup   Solar cell rated output [kW] 3.67   Cell temperature coefficient -0.49   Conditioner efficiency 0.92   Other loss coefficient 0.07   Measuring instrument sensor output setup   Pyranometer ML-01   Rate 20.00   Clamp sensor range 200A | Setting<br>Load Set. Save Set.<br>Auto Save<br>Waveform(realtime)<br>File Name<br>Media CF<br>Deleting Off<br>Split Save Off |  |  |  |  |  |
| PV Mode Initialize Extended channel set   Interval Time/DIV   1 s 2s/DIV   Cont Filter   0n Filter                                                                                                    | Approx. savable time<br>CF : 322 Day                                                                                         |  |  |  |  |  |
| 0ff                                                                                                    |                                                                                                    |  |  |  |  |  |
| PV Mode is turned DN (Analog CH1-1 to CH1-4 and C                                                                                                    | ale W1 to W7 (13-12-05 11:03:46 a                                                                                            |  |  |  |  |  |

Note: The version of the software until the V9.12, it was ML-020 only rather than selection of pyranometer kind. From V9.13, please use it to select "ML-01", "ML-020", and "Free Set" pyranometer kind used as shown in the figure on the left. (In the system screen, you can check the version.)

|    | < E-110 |    | GD 1.000 |     |         |       |    |       |     |      |    |    |    |          |        |
|----|---------|----|----------|-----|---------|-------|----|-------|-----|------|----|----|----|----------|--------|
| P٧ | Mode    | is | turned   | ON. | (Analog | CH1-1 | to | CH1-4 | and | Calc | ₩1 | to | W7 | 13-12-05 | 11:03: |
| ~  |         |    |          |     |         |       |    |       |     |      |    |    |    |          |        |

| ~     | •       |  |
|-------|---------|--|
| N' OI | ttin oo |  |
| . DE  | IIIII98 |  |
| ~ ~   |         |  |

| Setting                 | Description                                                                                                    |
|-------------------------|----------------------------------------------------------------------------------------------------|
| Solar cell rated output | Enter the photovoltaic cell rated output or photovoltaic cell capacity for the solar panel being                                                                                    |
| [kW]                    | measured. If measuring a branch circuit, for example in order to investigate a failed string, enter the                                                                             |
|                         | total rated output for the target photovoltaic cell only.                                                                                                    |
| Cell temperature        | Photovoltaic cells have negative temperature characteristics, meaning that their output decreases as                                                                                |
| coefficient             | their surface temperature increases, and this coefficient expresses that relationship. This tendency is                                                                             |
|                         | particularly pronounced in crystalline silicon. Enter the appropriate value after checking the                                                                                      |
| (maximum output)        | polycrystalline Si: -0.49; amorphous Si: -0.26; CI(G)S: -0.46                                                                                                    |
| Conditioner efficiency  | To display the AC estimated power (reference values) and AC estimated energy (reference values) on a                                                                                |
|                         | PV Waveform/Values screen, consult the power conditioner specifications and enter the device's                                                                                      |
|                         | conversion efficiency. The above value is subject to a larger error component in photovoltaic systems                                                                               |
|                         | that boost the voltage on the power conditioner side so that it is higher than the voltage at the                                                                                   |
|                         | measurement point.                                                                                                    |
| Other loss coefficient  | Coefficient for the effects of factors such as wiring resistance, dirt or snow buildup on the panel                                                                                 |
| Down own of an loin d   | surface, shadows, etc. A general average value of 0.0/1 is used by default. Change as necessary.                                                                                    |
| Pyranometer kind        | choose the pyranometer kind. Output rate initial value of the ML-01 is 20.00. Output rate initial value of the ML 001 is 20.00. Output rate initial value                           |
| Pyranometer output rate | of the ML-020VM is 140.00, when sensitivity indicated on the laber of Pyranometer is A, the calculated value of 1000/A is set to output rate. Other pursponenter use Free Set       |
| Clamp sensor range      | calculated value of 1000/A is set to output rate. Other pyranometer use Free Set.                                                                                                   |
| Clamp sensor range      | while the clamp is not applied to anything and adjust the OADI knob on the CT6590 so that the "ch1_2                                                                                |
|                         | current' is 0                                                                                                    |
| PV mode initialize      | Resets the following settings to their default values: Solar cell rated output. Cell temperature                                                                                    |
|                         | coefficient. Conditioner efficiency. Other loss coefficient Pyranometer kind. Pyranometer output rate                                                                               |
|                         | and Clamp sensor range. (Please perform, when you initialize PV mode setup.)                                                                                                    |
| Extended channel set    | An input can be added to ch1-5 to ch1-11. Voltage, Thermo couple, and a clamp (2000A, 200A, 100A,                                                                                   |
|                         | 20A, 10A) can be chosen from the input item of the channel which select check mark. (Please use it,                                                                                 |
|                         | when you increase the measurement channel in PV mode.)                                                                                                    |
| Interval                | Set the time interval at which to record data. The longer the time interval, the lower the cutoff                                                                                   |
|                         | frequency, increasing noise rejection effectiveness. It is recommended to increase the recording                                                                                    |
|                         | interval in environments that are prone to noise from inverters or other devices.                                                                                                   |
| Cont                    | Set whether to perform measurement for the set time or continuously.                                                                                                    |
|                         | OFF: Normal measurement (measurement for the specified recording time)                                                                                                    |
|                         | ON: Continuous measurement                                                                                                    |
| Time/DIV                | Set the time per division.                                                                                                    |
| Filter                  | Set to either 60 Hz or 50 Hz depending on the power supply frequency in your region. The longer the                                                                                 |
| Timor                   | recording interval, the greater the noise rejection effectiveness.                                                                                                    |
| Timer                   | Set when you wish to perform measurement regularity. This setting allows the instrument to perform measurement at a regular interval from the set start time to the set store time. |
| Auto sava               | Set when you wish to save data automatically during measurement for more information and "Set wine                                                                                  |
| Auto save               | Set when you wish to save data automaticany during measurement. For more information, see Saving Data Automatically in Section 6.2 "Saving Data" of the L 98400 User Manual         |
|                         | Data Automaticarty in Section 0.2, Saving Data, of the LK6400 User Manual.                                                                                                    |

Note

• For photovoltaic systems that boost the voltage on the power conditioner side so that it is higher than the value at the junction box where the measurement is being taken, select channel number 1-1 on the Setting screen's "CH" sheet and enter a voltage value as appropriate for the "Offset" setting under "Scaling" so that the voltage shown on the LR8400-23's Monitor screen matches the photovoltaic system monitor's DC voltage value. The waveform data measured in "PV mode Set ON" LR8400-23 can be displayed by attached Logger Utility. However, "PV mode"

. cannot be set up by Logger Utility.

 $\mathbf{2}$ 

### 5. Check measured values on the Monitor screen.

| -1. If you encounter any of the following displays on the Monitor screen, refer to the indicated solution. |                                                                                                    |  |  |  |
|----------------------------------------------------------------------------------------------------|----------------------------------------------------------------------------------------------------|--|--|--|
| Display                                                                                                    | Solution                                                                                                  |  |  |  |
| Erroneous voltage value                                                                                    | · Check whether the 9322 Differential Probe switch is set to "DC."                                        |  |  |  |
| C                                                                                                    | · Check whether the voltage range has been set to take into account the fact that the differential        |  |  |  |
|                                                                                                    | probe's output ratio is 1/1,000.                                                                          |  |  |  |
|                                                                                                    | · For photovoltaic systems that boost the voltage on the power conditioner side so that it is higher      |  |  |  |
|                                                                                                    | than the value at the junction box where the measurement is being taken, select channel number            |  |  |  |
|                                                                                                    | 1-1 on the Setting screen's "CH" sheet and enter a voltage value as appropriate for the "Offset"          |  |  |  |
|                                                                                                    | setting under "Scaling" so that the voltage shown on the LR8400's Monitor screen matches the              |  |  |  |
|                                                                                                    | photovoltaic system monitor's DC voltage value.                                                           |  |  |  |
|                                                                                                    | $\cdot$ Check whether the solar panels are susceptible to the effects of factors such as shadow, dirt, or |  |  |  |
|                                                                                                    | snow buildup.                                                                                             |  |  |  |
|                                                                                                    | $\cdot$ There may be a wiring break on a string or a module failure.                                      |  |  |  |
| Erroneous current value                                                                                    | · Check the CT6590 Sensor Unit's range setting.                                                           |  |  |  |
|                                                                                                    | · Check the LR8400's clamp range setting.                                                                 |  |  |  |
|                                                                                                    | • Check the adjustment of the 0ADJ knob on the CT6590 Sensor Unit.                                        |  |  |  |
|                                                                                                    | · Check the CT6590 Sensor Unit's remaining battery life.                                                  |  |  |  |
|                                                                                                    | • Check for noise sources such as inverters in the vicinity of the system.                                |  |  |  |
|                                                                                                    | • Check the site to see if the solar panels are susceptible to the effects of factors such as shadow,     |  |  |  |
|                                                                                                    | dirt, or snow buildup.                                                                                    |  |  |  |
|                                                                                                    | • There may be a wiring break on a string or a module failure.                                            |  |  |  |
| Erroneous insolation value                                                                                 | • Check the wiring connections.                                                                           |  |  |  |
|                                                                                                    | • Check for noise sources such as inverters in the vicinity of the system.                                |  |  |  |
|                                                                                                    | • Check the kind of pyranometer and output rate to be used.                                               |  |  |  |
| Erroneous panel temperature                                                                                | Check the installation of the thermocouple.                                                               |  |  |  |
| value                                                                                                    | Check for a broken thermocouple connection.                                                               |  |  |  |
|                                                                                                    | * Iurning on the broken connection check on the CH sheet will cause Burn Out to be                        |  |  |  |
|                                                                                                    | displayed for the measurement data. However, the broken connection check function cannot be               |  |  |  |
| 0                                                                                                    | used if the recording interval is 10 ms.                                                                  |  |  |  |
| Significant difference between                                                                             | · Check the solutions for erroneous voltage, current, insolution, and panel temperature values            |  |  |  |
| power and estimated power                                                                                  | above.                                                                                                    |  |  |  |
|                                                                                                    | Check whether the PV specification setup have been set to appropriate value. In particular,               |  |  |  |
|                                                                                                    | double-check the photovoltaic cell rated output and clamp range settings as these are easy to             |  |  |  |
|                                                                                                    | overlook.                                                                                                 |  |  |  |
|                                                                                                    | This error is more neer to occur in crimates and time zones characterized by low insolation.              |  |  |  |
|                                                                                                    | There may be a writing break on a string or a module failure. Dispoint the location of the failure        |  |  |  |
|                                                                                                    | for available a wring bleak on a string of a module failure. Finpoint the location of the failure,        |  |  |  |
|                                                                                                    |                                                                                                    |  |  |  |

# 6. Start time-series recording.

If performing time-series recording, start recording. If the auto-save setting has been activated, data will be recorded simultaneously to the instrument's internal memory and the specified CF card or USB flash drive.

Figure 3

- -1. Start measurement with the Start key.
- -2. Stop measurement with the Stop key.

#### Note

The continuous operating time for the AA alkaline batteries in the CT6590 Sensor Unit that ships with the CT9692-90 (or CT9693-90) Clamp Sensor is approximately 25 hours. When performing time-series recording, use the optional 9445-02 AC Adapter.

#### 7. Investigate the failed string. (See Figure 3.)

If the power value is significantly less than the estimated power, a solar panel may have failed. The instrument can be used to look for a string with a wiring break or a module failure by means of the following method.

-1. Return to Step 3, "Place the sensors," and connect the 9322 Differential Probe and CT9692-90 (or CT9693-90) Clamp Sensor to the branch circuit as shown in Figure 3. Next, change the photovoltaic cell rated output on the Measurement Settings screen to the output value for the string being measured and check the voltage, current, and output values on the Monitor screen. Perform similar measurements for the other strings. Circuits with relatively lower values may indicate wiring breaks or module failures.

Backflow-preventing diode CT9692-90/ CT9693-90 Output terminal block 9804-01/ 9804-02 Input switch

- -2. Without changing the settings made in (-1) above, cover the solar cell that you expect may be damaged with a piece of cloth, board, or other material and compare the resulting voltage, current, and energy values with the corresponding values before the panel was covered. Strings whose measured values do not change when they are covered may have a module failure or wiring break.
- -3. The instrument can also be used as a normal data logger by using the "PV Mode Set OFF" setting. Up to 30 channels of current data can be recorded by purchasing additional CT9692-90 (or CT9693-90) Clamp Sensors and BNC conversion cables. Current data for multiple strings can be recorded simultaneously, allowing current variations to be investigated.

#### Note

The instrument cannot be used to search for failures or wiring breaks within individual modules. For such applications, please use a thermal camera or dedicated checker.

# About the Waveform/Values screens

| Interval 1 s Horz 2s/DIV Fi                     | lt_                                     | 60Hz PV Scrn PV Wave+Value                                    |
|-------------------------------------------------|-----------------------------------------|---------------------------------------------------------------|
| [PV measurement ]                               | _                                       | Store PV Data Numerical Value                                 |
|                                                 |                                         |                                                               |
|                                                 | ··· • • • • • • • • • • • • • • • • • • | 20s                                                           |
|                                                 |                                         | 1- 1 Voltage 231.2V                                           |
|                                                 |                                         | 1 - 2 Current 13.2A                                           |
|                                                 |                                         | 1 4 Temperature 42.66°C                                       |
|                                                 |                                         | W 1 Power 3 051840FW                                          |
|                                                 |                                         | W 2 P Integration 0.016955kWh                                 |
|                                                 | 1-2                                     | W 3 Estimate power 3.241358kW                                 |
|                                                 |                                         | W 4 Est integration 0.018008kWh                               |
|                                                 |                                         |                                                               |
|                                                 |                                         |                                                               |
|                                                 |                                         |                                                               |
|                                                 |                                         |                                                               |
|                                                 |                                         |                                                               |
|                                                 | - 1                                     |                                                               |
| 10s                                             | - W 2                                   |                                                               |
| Meas. Start /13-03-05 14:41:01                  |                                         |                                                               |
| (9.3MB/1.8GB 0.5%)                              |                                         | EJECT Jump                                                    |
| PV screen to display on t                       | can b                                   | e specified 13-03-05 14:41:26 🥲 SIX Waveform/ values screens. |
| estimate Power screen                           |                                         | · PV Wave + Value                                             |
| Interval 1 s Horz 2s/DIV Fi                     | lt                                      | 60Hz PV Scrn Estimate power PV Wave + Crsr                    |
| EPV m                                           | easui                                   | rement ] · Gauge + PV Wave                                    |
|                                                 |                                         | ·PV Value                                                     |
| Estimate power                                  |                                         | ZUS · Estimate Power                                          |
| W 2 D Integration                               |                                         | • AC Estimate (reference values)                              |
| WZF INCESTALIUN                                 |                                         | 0.0109JJKWH                                                   |
| W 4 Est integratio                              | hn                                      | 0 018008kWh                                                   |
| n + Est mcsiath                                 |                                         | 0.010000000                                                   |
| W 7 Approx Rate                                 |                                         | 94.153144%                                                    |
|                                                 |                                         |                                                               |
|                                                 |                                         |                                                               |
|                                                 |                                         |                                                               |
|                                                 |                                         |                                                               |
|                                                 |                                         |                                                               |
|                                                 |                                         |                                                               |
|                                                 |                                         |                                                               |
|                                                 |                                         |                                                               |
|                                                 |                                         |                                                               |
|                                                 |                                         |                                                               |
|                                                 |                                         |                                                               |
| ™(9.3MB/1.8GB 0.5%)<br>DV corean to diamlay and | oon h                                   | EUEUN Jump                                                    |

# Equations

- w1: Power (kW) = Voltage (Ch. 1-1)  $\times$  current (Ch. 1-2)
- w2: Power integration (kWh) = Voltage (Ch. 1-1)  $\times$  current (Ch. 1-2)  $\times$  measurement time (h)
- w3: Estimated power (kW) = Insolation strength (Ch. 1-3) / Gs (standard test condition of 1 kW/m<sup>2</sup>) × (1 + temperature loss\*1) × (1 coefficient for other losses) × photovoltaic cell rated output (kW)
- w4: Estimated integration (kWh) = Insolation strength (Ch. 1-3) / Gs (standard test condition of 1 kW/m<sup>2</sup>) × (1 + temperature loss\*1) × (1 coefficient for other losses) × photovoltaic cell rated output (kW) × measurement time (h)
- w5: AC estimated power (kW) = Estimated power (w3)  $\times$  power conditioner conversion efficiency (reference value)
- w6: AC estimated integration (kWh) = Estimated energy (w4)  $\times$  power conditioner conversion efficiency (reference value)
- w7: Estimated power approximation rate (%) = Energy(w2) / estimated energy(w4)
- \* 1 Temperature loss = Photovoltaic cell maximum output temperature coefficient × (panel temperature (Ch. 1-4) 25) / 100
- \* The estimated energy is calculated for reference purposes using JIS C8907:2005, "Estimation Method of Generating Electric Energy by PV Power System."
- \* In the state of "PV mode Set ON", the range of ch1-1 to ch1-4 and w1 to w7, scaling, an upper and lower limit, and a comment are set up automatically. Moreover, the range of ch1-5 to ch1-11 set up on the "extended channel set" screen, scaling are also set up automatically.

### Note

The results of calculations performed by the instrument to yield estimated power, estimated integration, estimated power approximation rate, AC estimated power (reference values), and AC estimated integration (reference values) are easily influenced by the manner in which the target solar panels were installed as well as weather conditions and panel degradation. Calculated values should be considered as guidelines for solar panel maintenance, rather than guaranteed values.